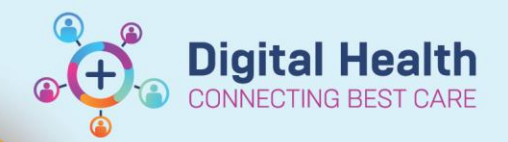

Discharge – Documents Required for Patient Transfer

#### Digital Health Quick Reference Guide

#### This Quick Reference Guide will explain how to:

Complete documentation required for patient transfer.

#### **Reports required from EMR:**

- 1. Transfer Letter Note (Nursing)
- 2. Patient Summary Transfer Report (Medication Summary)
- 3. Transfer MAR report (Medication Administration Record including space to document infusion events during transport) **AND** a photocopy of the Patient Acute Resuscitation Plan
- 4. Discharge Summary (Medical) if discharged to external organisation

### Report 1: Transfer Letter Note (completed by nursing staff)

- 1. Select Documentation +Add from Table of Contents (TOC)
- 2. Under Type select Patient Discharge Summary
- 3. Under Note Templates select Transfer Letter Note, click OK
- Complete all necessary details then click Sign and Submit Then click Sign and Print

### **Report 2: Patient Summary Transfer Report (Medication Summary)**

The medical officer may already have printed this report

- 1. From the Navigation Toolbar select Task and select Reports
- 2. Then select Patient Summary Transfer Report from the list
- 3. Select printer and click **Print**

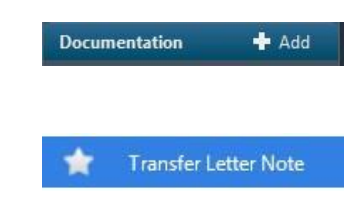

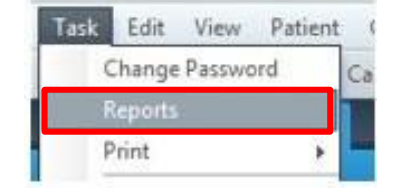

Western Health 🕔

## Report 3: Transfer MAR (completed by nursing staff)

- Open the patient's chart on EMR and click on the Transfer MAR in the Navigation Toolbar
- 2. Enter authorising password and click OK
- 3. The PharmNet: Batch Report window will open
  - a) Select \*Transfer MAR in the left menu column
  - b) Under **Patient Selection**: select the **correct facility**, enter the patient's name (last name, first name)
  - c) Select the correct encounter
  - Select the correct printer and click on Run to retrieve the report

**AND** a photocopy of the patient's Acute Resuscitation Plan

# Report 4: Discharge Summary - if discharged to external organisation

The medical officer may already have printed this report

- 1. From the Navigation Toolbar select Task
  - a. Select Print
  - b. Select Medical Record Request
- 2. Medical Record Request window will open
  - a. Select WHS Discharge Summary under Template
  - b. Select Further Medical Care under Purpose
- 3. Click on Preview then Yes
- A PDF Report will open up and proceed to print

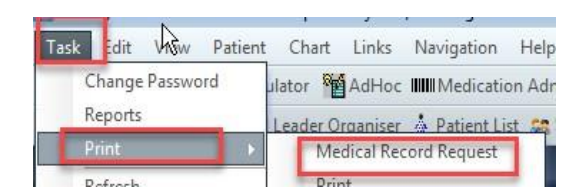

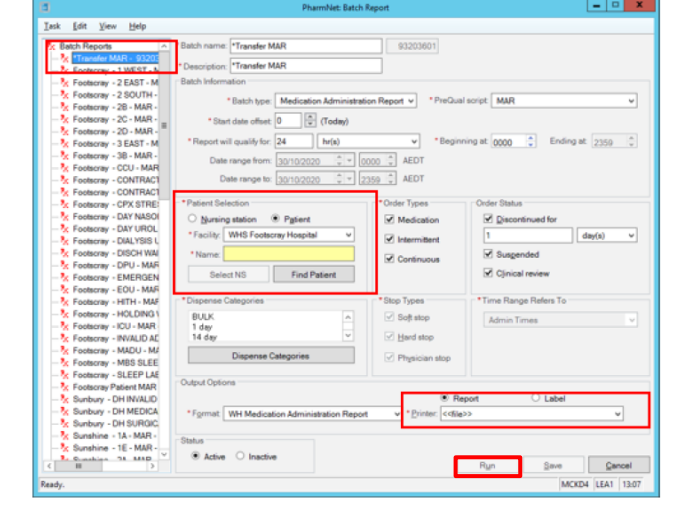

**Digital Health** 

CONNECTING BEST CARE

Transfer MAR

Template

WHS Discharge Summary

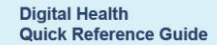

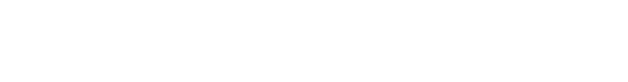

Purpose

-

-